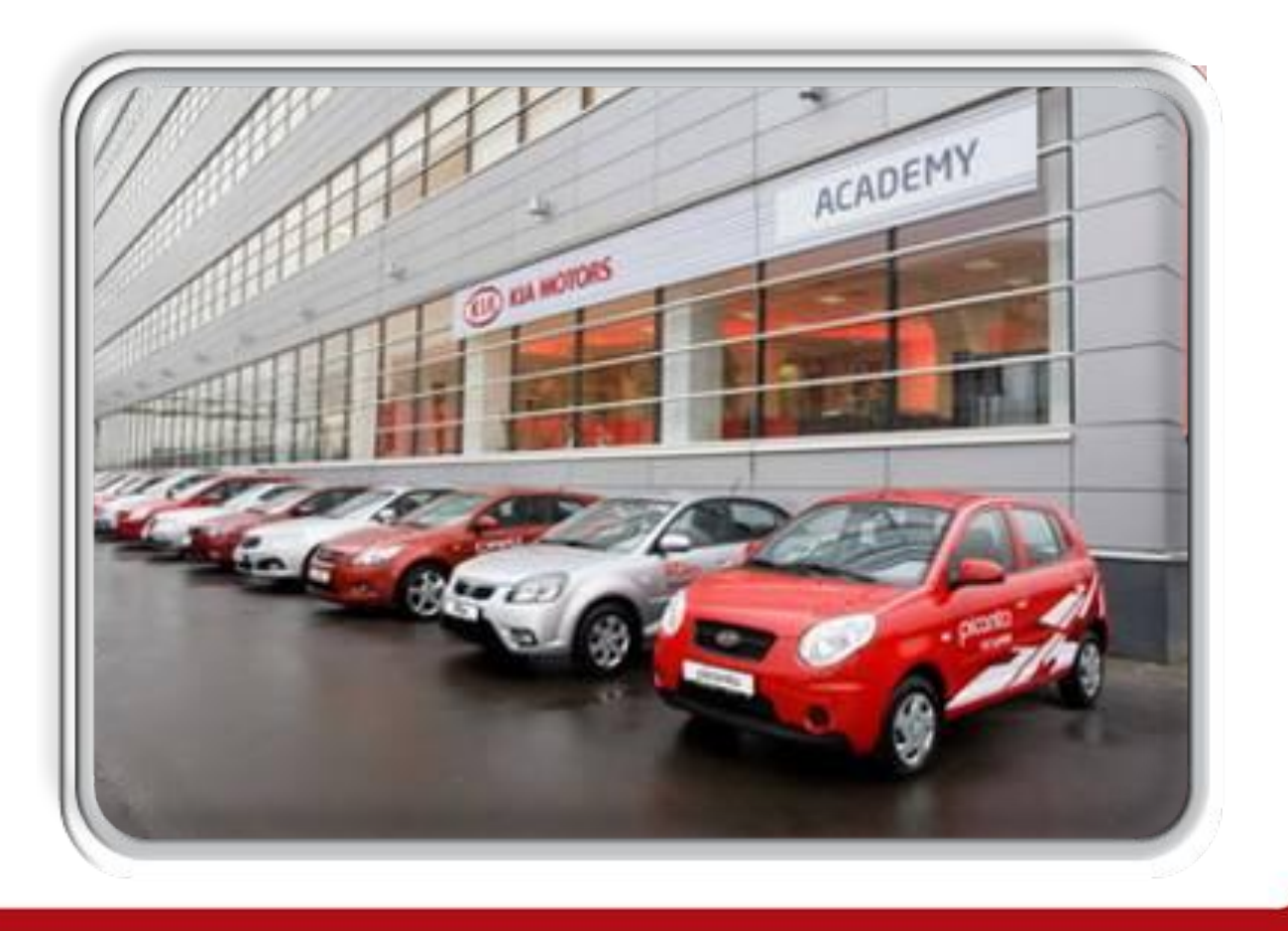

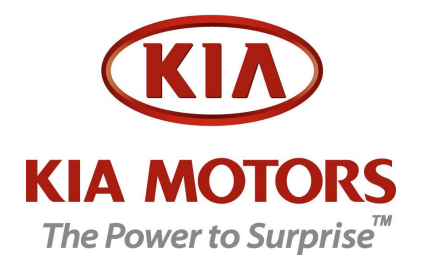

# Краткая инструкция по обучению сотрудника на сайте Kia DDMS

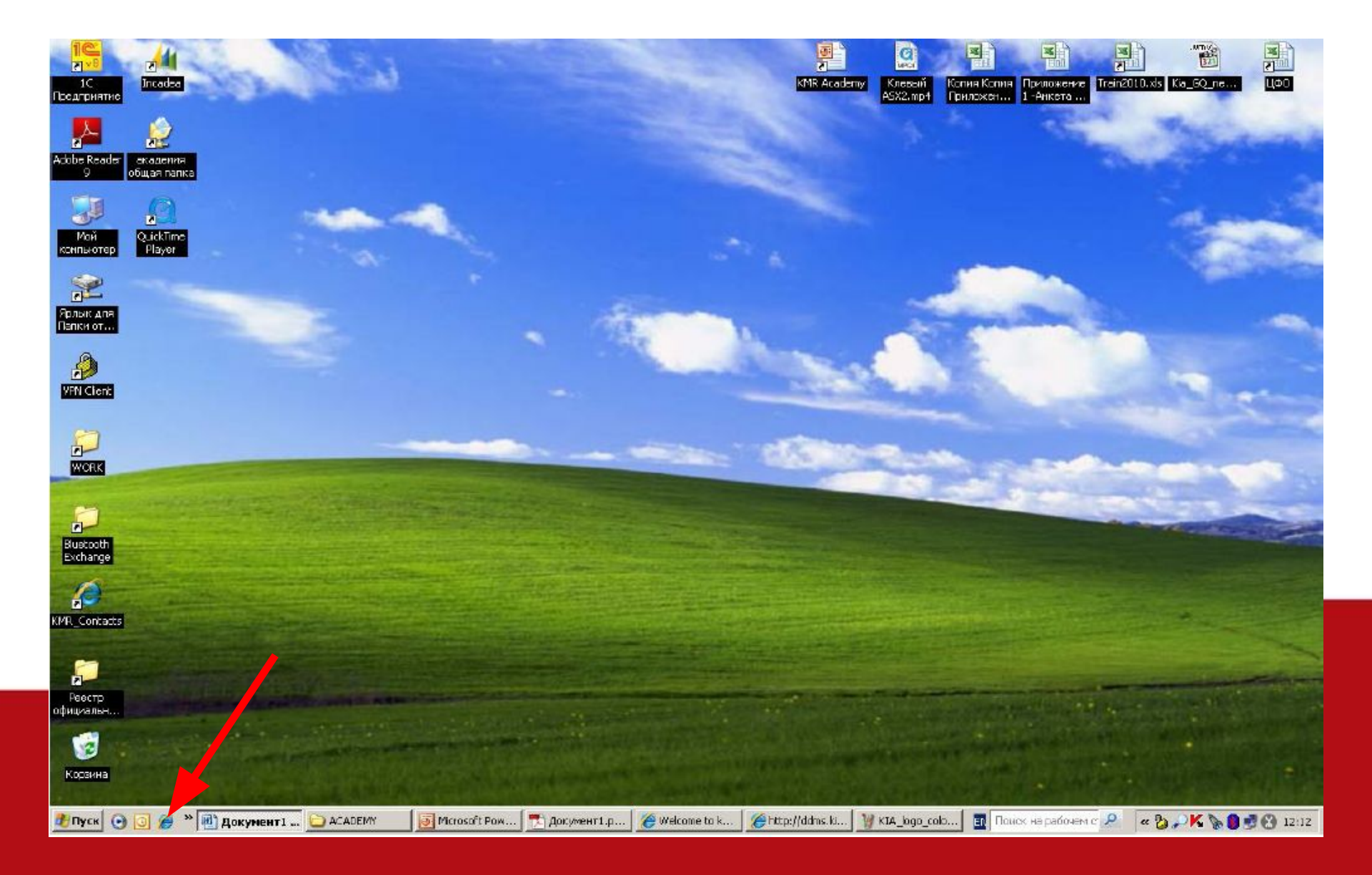

### Включите Ваш персональный компьютер и запустите Microsoft Internet Explorer

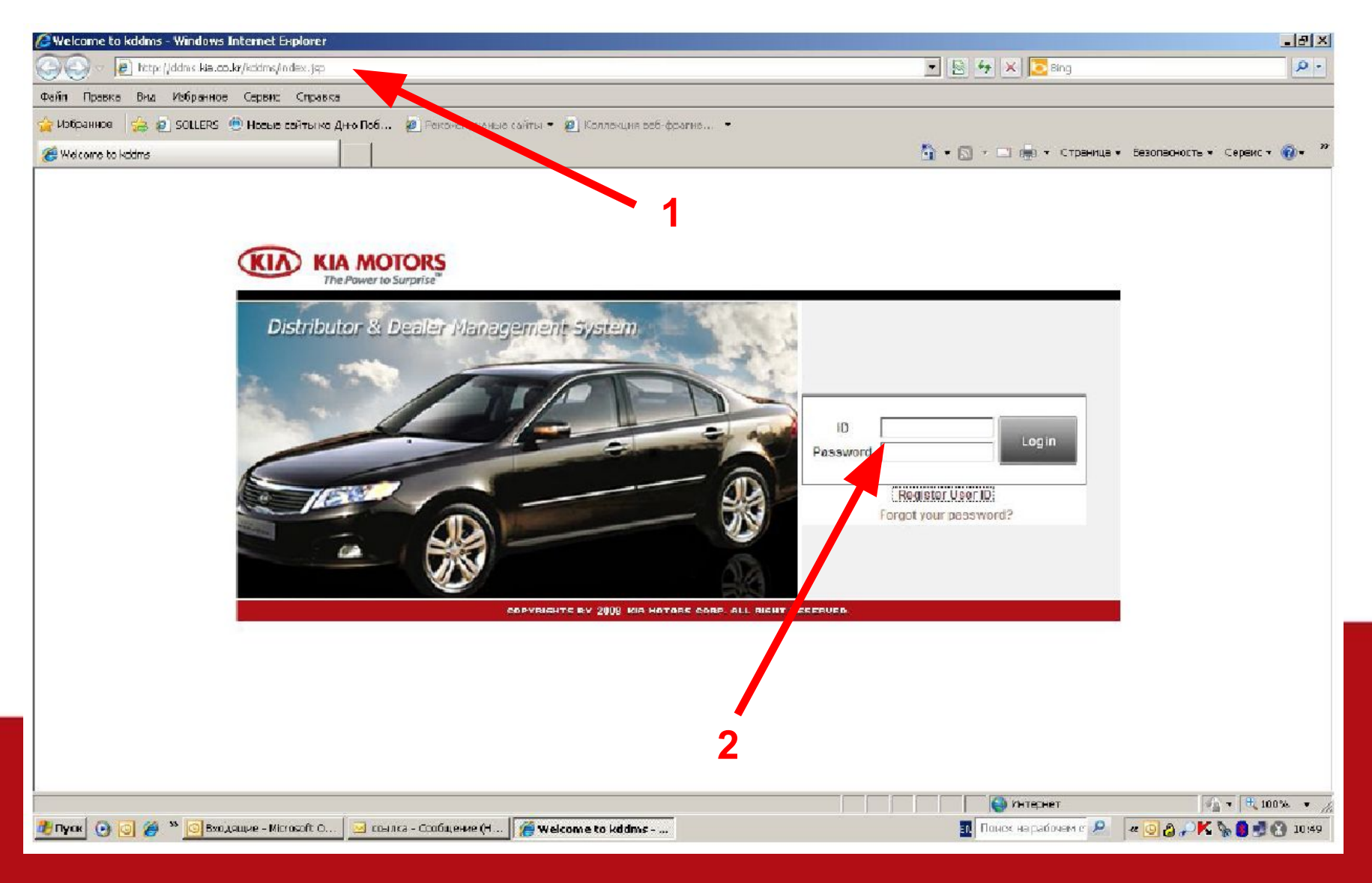

1. Введите в адресной строке Microsoft Internet Explorer адрес: <u>http://ddms.kia.co.kr</u>

2. Введите Ваш персональный ID и пароль, выбранные Вами при регистрации

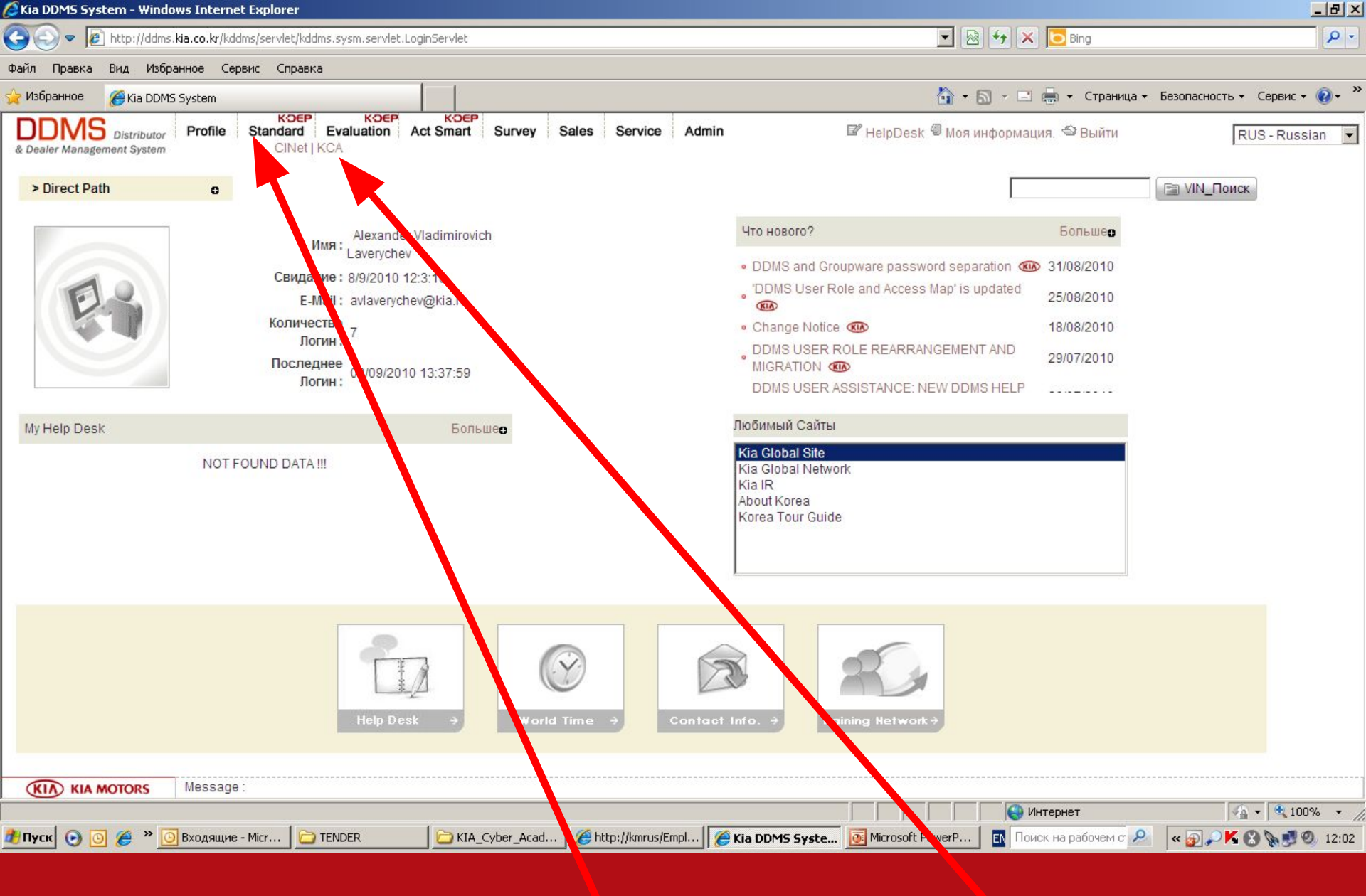

#### 3. В верхнем меню выберите "K-DEP Standard" и подменю "KCA"

| Файл Правка Вид Изб<br>Избранное УКласс(<br>Всплывающее окно забло | ранное Сервис<br>Зыбрать)<br>кировано. Чтобы п                 | Справка<br>просмотреть эт     | го всплывающее окно или другие возможно      | сти, щелкните здесь |                       |                              |              | 🖃 🖶 👻 Страни | ща т Безопасность т Сервис т 🕡 т | »<br>× |
|--------------------------------------------------------------------|----------------------------------------------------------------|-------------------------------|----------------------------------------------|---------------------|-----------------------|------------------------------|--------------|--------------|----------------------------------|--------|
| KIA MOTORS<br>The Power to Surprise                                | Вступле                                                        | ние                           | Моя Доска   Мой Оф                           | ис   Our Squa       | re                    | Администр                    | /сский × Log | out          |                                  |        |
| ∎ Моя Доска                                                        | В Класс(Выбрать) home > Моя Доска > Моя Доска > Класс(Выбрать) |                               |                                              |                     |                       |                              |              |              |                                  |        |
| <ul> <li>Моя Доска</li> <li>Класс(Выбрать)</li> </ul>              | ::: <mark>Lecture(s) Re</mark> g                               | ::: Lecture(s) Registered ::: |                                              |                     |                       |                              |              |              |                                  |        |
| 🛚 Моя Информация                                                   | Job Dor                                                        | main                          | Level Lecture Name                           | Lecture period      | Off line State Cancel |                              | icel         |              |                                  |        |
|                                                                    | ::: Lecture(s) Available :::                                   |                               | KARiSMA   Sales   Service   Warranty   Parts |                     | Parts   TRP           | TRP   Technical Training   - |              |              |                                  |        |
|                                                                    | Job Domain                                                     | Level                         | Lect                                         | ure Name            |                       | On/Off line                  | Lecture type | State        |                                  |        |
|                                                                    | Service                                                        | Уровень 1                     | في اجراءات الغدمة [KMC KSAP Study-Arabic]    | المطوات العشر       |                       | On                           | Lecture      |              |                                  |        |
|                                                                    | Service                                                        | Уровень 1                     | مهارات البيع [KMC KSAP Study-Arabic]         |                     |                       | On                           | Lecture      |              |                                  |        |
|                                                                    | Service                                                        | Уровень 1                     | حمل على شكل فريق [KMC KSAP Study-Arabic]     | 5                   |                       | On                           | Lecture      |              |                                  |        |
|                                                                    | Service                                                        | Уровень 1                     | [KMC KSAP Study-Chinese] 十步服务程序              | Ŧ                   |                       | On                           | Lecture      |              |                                  |        |
|                                                                    | Service                                                        | Уровень 1                     | [KMC KSAP Study-Chinese] 协作                  |                     |                       | On                           | Lecture      |              |                                  |        |
|                                                                    | Service                                                        | Уровень 1                     | [KMC KSAP Study-Chinese] 销售技巧                |                     |                       | n                            | Lecture      |              |                                  |        |
|                                                                    | Service                                                        | Уровень 1                     | [KMC KSAP Study-English] 10 Step Serv        | ice Process         |                       | On                           | Lecture      |              |                                  |        |
|                                                                    | Service                                                        | Уровень 1                     | [KMC KSAP Study-English] Selling Skills      | 3                   |                       | On                           | Lecture      |              |                                  |        |
|                                                                    | Service                                                        | Уровень 1                     | [KMC KSAP Study-English] Teamwork            |                     |                       | On                           | Lecture      |              |                                  |        |
| <b>x</b>                                                           | Service                                                        | Уровень 1                     | [KMC KSAP Study-French] Le travail d'éo      | quipe               |                       | On                           | Lecture      |              | 7                                |        |
|                                                                    |                                                                |                               |                                              |                     |                       |                              |              | N 14         |                                  | -      |

4. В новом окне на панели «КЛАСС (Выбрать)» выберите закладку Вашей специализации (Parts).

| Файл Правка Ві   | ид Избранное Сервис      | : Справка       |                                                                 |    |           |                  |                             |
|------------------|--------------------------|-----------------|-----------------------------------------------------------------|----|-----------|------------------|-----------------------------|
| 🔆 Избранное 🫛 👔  | 👙 Класс(Выбрать)         |                 |                                                                 |    | 💧 • 🗟 • 🖻 | ј 🚔 👻 Страница 🕶 | Безопасность 🔹 Сервис 👻 🔞 👻 |
| 🐻 Всплывающее ок | кно заблокировано. Чтобь | і просмотреть э | го всплывающее окно или другие возможности, щелкните здесь      |    |           |                  | ×                           |
|                  | Service                  | Уровень 1       | [KMC KSAP Study-Chinese] 销售技巧                                   | On | Lecture   |                  | <u> </u>                    |
|                  | Service                  | Уровень 1       | [KMC KSAP Study-English] 10 Step Service Process                | On | Lecture   |                  |                             |
|                  | Service                  | Уровень 1       | [KMC KSAP Study-English] Selling Skills                         | On | Lecture   |                  |                             |
|                  | Service                  | Уровень 1       | [KMC KSAP Study-English] Teamwork                               | On | Lecture   |                  |                             |
|                  | Service                  | Уровень 1       | [KMC KSAP Study-French] Le travail d'équipe                     | On | Lecture   |                  |                             |
|                  | Service                  | Уровень 1       | [KMC KSAP Study-French] Les dix étapes du service après-vente   | On | Lecture   |                  |                             |
|                  | Service                  | Уровень 1       | [KMC KSAP Study-French] Les techniques de ventes                | On | Lecture   |                  |                             |
|                  | Service                  | Уровень 1       | [KMC KSAP Study-German] Service-Prozess in zehn Schritten       | On | Lecture   |                  |                             |
|                  | Service                  | Уровень 1       | [KMC KSAP Study-German] Teamwork                                | On | Lecture   |                  |                             |
|                  | Service                  | Уровень 1       | [KMC KSAP Study-German] Verkaufstechniken                       | On | Lecture   |                  |                             |
|                  | Service                  | Уровень 1       | [KMC KSAP Study-Portuguese] Processo de Serviço de Dez          | On | Lecture   |                  |                             |
|                  | Service                  | Уровень 1       | [KMC KSAP Study-Portuguese] Habilidades em Vendas               | On | Lecture   |                  |                             |
|                  | Service                  | Уровень 1       | [KMC KSAP Study-Portuguese] Trabalho em Equipe                  | On | Lecture   |                  |                             |
|                  | Service                  | Уровень 1       | [KMC KSAP Study-Russian] Десять этапов процеска техобслуживания | Qn | Lecture   |                  |                             |
| (                | Service                  | Уровень 1       | [KMC KSAP Study-Russian] Навыки продаж                          | On | Lecture   |                  |                             |
|                  | Copyice                  | Уровень 1       | [KMC KSAP Study-Russian] Совместная работа                      | On | Lecture   |                  | -                           |
|                  | Service                  | Уровень 1       | [KMC KSAP Study-Spanish] Equipo de trabajo                      | On | Lecture   |                  |                             |
|                  | Service                  | Уровень 1       | [KMC KSAP Study-Spanish] Habilidades para vender                | On | Lecture   |                  |                             |
|                  | Service                  | Уровень 1       | [KMC KSAP Study-Spanish] Ten-Step Service Process               | On | Lecture   |                  |                             |
|                  |                          |                 |                                                                 |    |           |                  |                             |
| 4                |                          |                 |                                                                 |    | 1         |                  | •                           |

5. Пролистайте список тренингов до нахождения тренингов, переведенных на русский язык. Выберите первый из них и «кликните» по нему «мышью».

| Класс(Выбрать) - Window                               | vs Internet Explorer                                       |                          |                            |                          |              |                  |                          | <u>_8×</u>                          |
|-------------------------------------------------------|------------------------------------------------------------|--------------------------|----------------------------|--------------------------|--------------|------------------|--------------------------|-------------------------------------|
| 🕘 💿 🗢 🙋 http://kca.kia                                | a.co.kr/hkmcb/wlc.learner                                  | r/main.do?cmd=view&lecco | ode=08-KMC00-NT-7-2008-5   |                          |              | •                | 🗟 😽 🗙 📴 Bing             | <b>₽</b> -                          |
| райл Правка Вид Избра                                 | анное Сервис Спра                                          | вка                      |                            |                          |              |                  |                          |                                     |
| 👌 Избранное 🛛 🌈 Класс(Вы                              | брать)                                                     |                          |                            |                          |              | 🟠 ·              | 🔊 - 🖃 🖶 - Страница       | •Безопасность •Сервис • 🕡 • 🎽       |
| KIA MOTORS                                            | Вступление                                                 | Моя Доск                 | а   Мой Офис               | Our Squ                  | iare         | Администрусский  | × Logout                 |                                     |
| ∎ Моя Доска                                           | 8 Класс(Выбрать) home > Моя Доска > Моя Доска > Класс(Выбр |                          |                            |                          |              |                  |                          |                                     |
| <ul> <li>Моя Доска</li> <li>Класс(Выбрать)</li> </ul> | Lecture Group                                              | 5                        |                            |                          |              |                  |                          |                                     |
| 🛚 Моя Информация                                      | Lecture Name                                               | [KMC KSAP Study-Rus      | ssian] Десять этапов проце |                          |              |                  |                          |                                     |
|                                                       | Status                                                     | Open                     |                            | Job Domain               | Service      |                  |                          |                                     |
|                                                       | Lecture type                                               | Lecture                  |                            | Level                    | Уровень 1    |                  |                          |                                     |
|                                                       | On/Off line                                                | On                       |                            | Registration<br>process  | Always       |                  |                          |                                     |
|                                                       | Field                                                      | Certi. Course [KMC]      |                            |                          |              |                  |                          |                                     |
|                                                       | Lecture start date                                         | 13/05/2008               |                            | Lecture completion date  | 31/12/2012   |                  |                          |                                     |
|                                                       | Total training days attended                               | 60                       |                            | Total training hours     | 2            |                  |                          |                                     |
|                                                       | Number of re-<br>training days                             | 730                      |                            |                          |              |                  |                          |                                     |
|                                                       | Passing score                                              | 80                       |                            |                          |              |                  |                          |                                     |
|                                                       | Training<br>administrator                                  | KJ                       |                            |                          |              |                  |                          |                                     |
|                                                       | E-Test type                                                |                          |                            |                          |              |                  |                          |                                     |
|                                                       | Prerequisite                                               |                          |                            |                          |              |                  |                          |                                     |
|                                                       | Organization code                                          | KMC00                    |                            | Minimum progress<br>rate | 0            |                  |                          |                                     |
|                                                       |                                                            |                          |                            |                          | Perv         | страция Лекции 🗉 | Список                   |                                     |
|                                                       |                                                            |                          |                            |                          |              |                  |                          |                                     |
| ново<br>НПуск 🕞 💽 🚄 » 💽                               | Входящие - Місг   Г                                        |                          | 🔁 KIA Cyber Acad 🛘 🖉 Ki    | a DDMS System   🌈        | Класс(Выбрат | Microsoft PowerP | , R Поиск на рабочем с 🔎 | NA ▼ 100% ▼ NA ▼ 100% ▼ NA ▼ 100% ▼ |
|                                                       |                                                            | 2                        |                            |                          |              |                  |                          |                                     |

## 6. Находясь в профиле курса нажмите кнопку «Регистрация Лекции»

| Класс(Выбрать) - Windo              | ws Internet Explorer                      |                                                                          |                                                      |                                              |                         |  |  |
|-------------------------------------|-------------------------------------------|--------------------------------------------------------------------------|------------------------------------------------------|----------------------------------------------|-------------------------|--|--|
| See [2] http://kca.ki               | <b>ia.co.kr</b> /hkmcb/wlc.learner/main.d | o?&LISTOP=_SERIALISVALID%3DT%3B                                          |                                                      | 🗾 🖾 <table-cell-rows> Ding</table-cell-rows> |                         |  |  |
| айл Правка Вид Избр                 | анное Сервис Справка                      | 1                                                                        |                                                      | N                                            |                         |  |  |
| Избранное 🤗 Класс(Вы                | ыбрать)<br>зировано. Чтобы просмотрать эт |                                                                          |                                                      | 🚹 🔹 🔝 🔹 🚍 🔹 Страница 🔹 Безо                  | пасность + Сервис + 💔 + |  |  |
| KIA MOTORS<br>The Power to Surprise | Вступление                                | Моя Доска   Мой Офис   Our Square                                        | Администру                                           | сский 🗙 Logout                               |                         |  |  |
| ∎ Моя Доска                         | 👂 Класс(Выбрат                            | ь) home                                                                  | home > Моя Доска > Моя Доска > <b>Класс(Выбрать)</b> |                                              |                         |  |  |
| Моя Доска Класс(Выбрать)            | ::: Lecture(s) Registered :::             |                                                                          |                                                      |                                              |                         |  |  |
| 🛚 Моя Информация                    | Job<br>Domain Level                       | Lecture Name Lecture                                                     | e period On/Off<br>line                              | State Cancel                                 |                         |  |  |
|                                     | Service Уровень [KM<br>1 техо             | С KSAP Study-Russian] Десять этапов процесса 08/09/2010-<br>обслуживания | ~07/11/2010 On P                                     | In<br>rocess Отменить                        |                         |  |  |
|                                     | ::: Lecture(s) Available :::              | KARISMA   Siles   Service   Warranty   Parts                             | s   TRP   Technical Train                            | ning   🔄 💌                                   |                         |  |  |
|                                     | Job Domain Level                          | Lecture ame                                                              | On/Off line I                                        | Lecture type State                           |                         |  |  |
|                                     | Sales                                     | [KMC NCPT Study - English] Cadenza - Globa Specifications                | On                                                   |                                              |                         |  |  |
|                                     | Sales                                     | [KMC NCPT Study-Arabic] KIA cee'd                                        | On                                                   | Lecture                                      |                         |  |  |
|                                     | Sales                                     | [KMC NCPT Study-Chinese] AM                                              | On                                                   |                                              |                         |  |  |
|                                     | Sales                                     | [KMC NCPT Study-Chinese] TD                                              | On                                                   |                                              |                         |  |  |
|                                     | Sales                                     | [KMC NCPT Study-English] AM                                              | On                                                   |                                              |                         |  |  |
|                                     | Sales                                     | [KMC NCPT Study-English] KIA Ceed (type 2007) 1th                        | On                                                   | Lecture                                      |                         |  |  |
|                                     | Sales                                     | [KMC NCPT Study-English] TD                                              | On                                                   |                                              |                         |  |  |
|                                     | Sales                                     | [KMC NCPT Study-English] XM                                              | On                                                   |                                              |                         |  |  |
|                                     |                                           |                                                                          |                                                      |                                              |                         |  |  |
|                                     | <del>.</del> 13                           |                                                                          | -                                                    |                                              | 2                       |  |  |
| Готово                              |                                           |                                                                          | -                                                    |                                              | ▶<br>▲ 100% •           |  |  |

7. Выбранный Вами курс перешёл в Ваш «Класс». «Кликните» по нему и начните обучение.

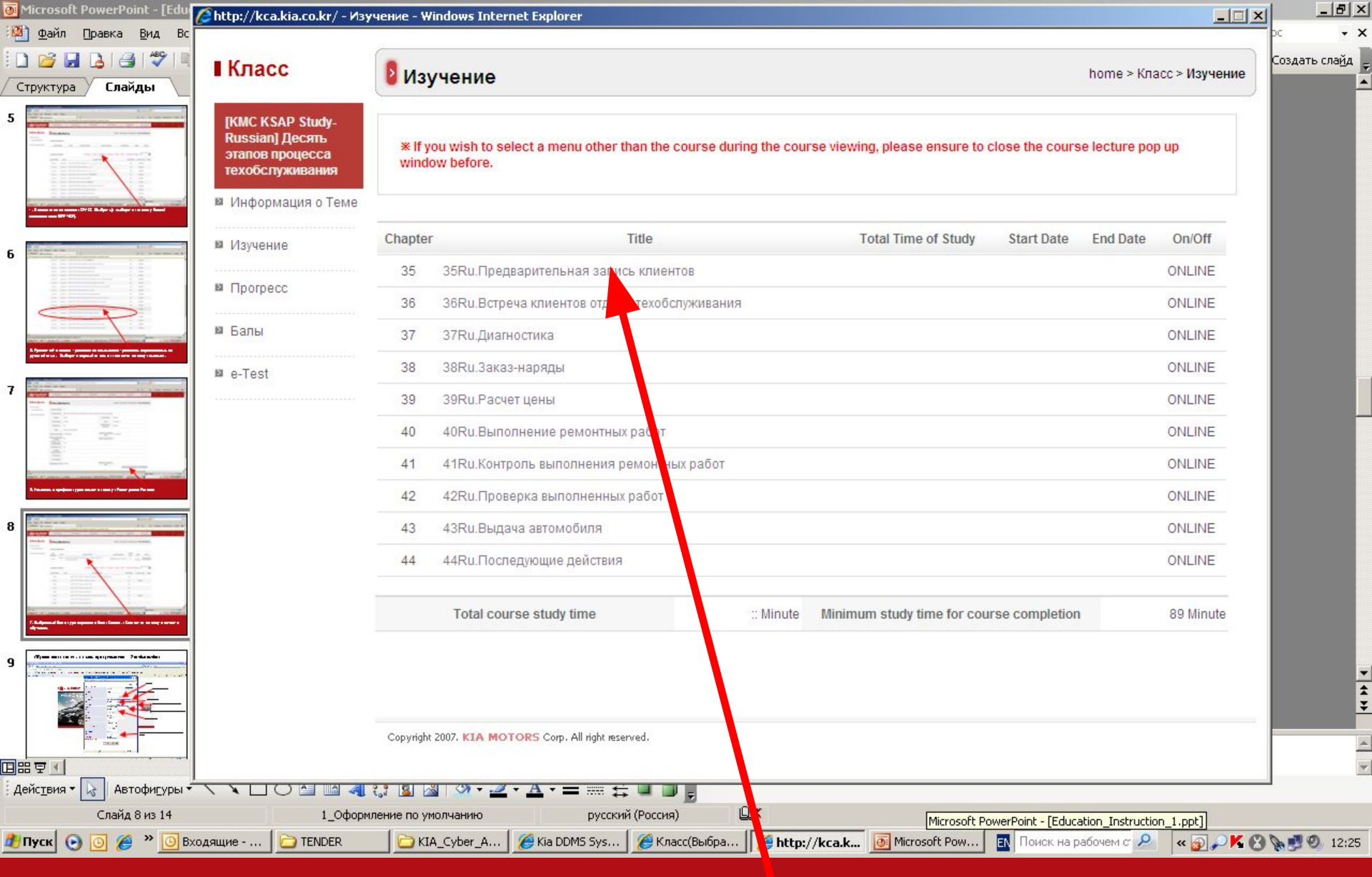

#### 8. Выберите первый по порядку модуль и «кликните» по нему.

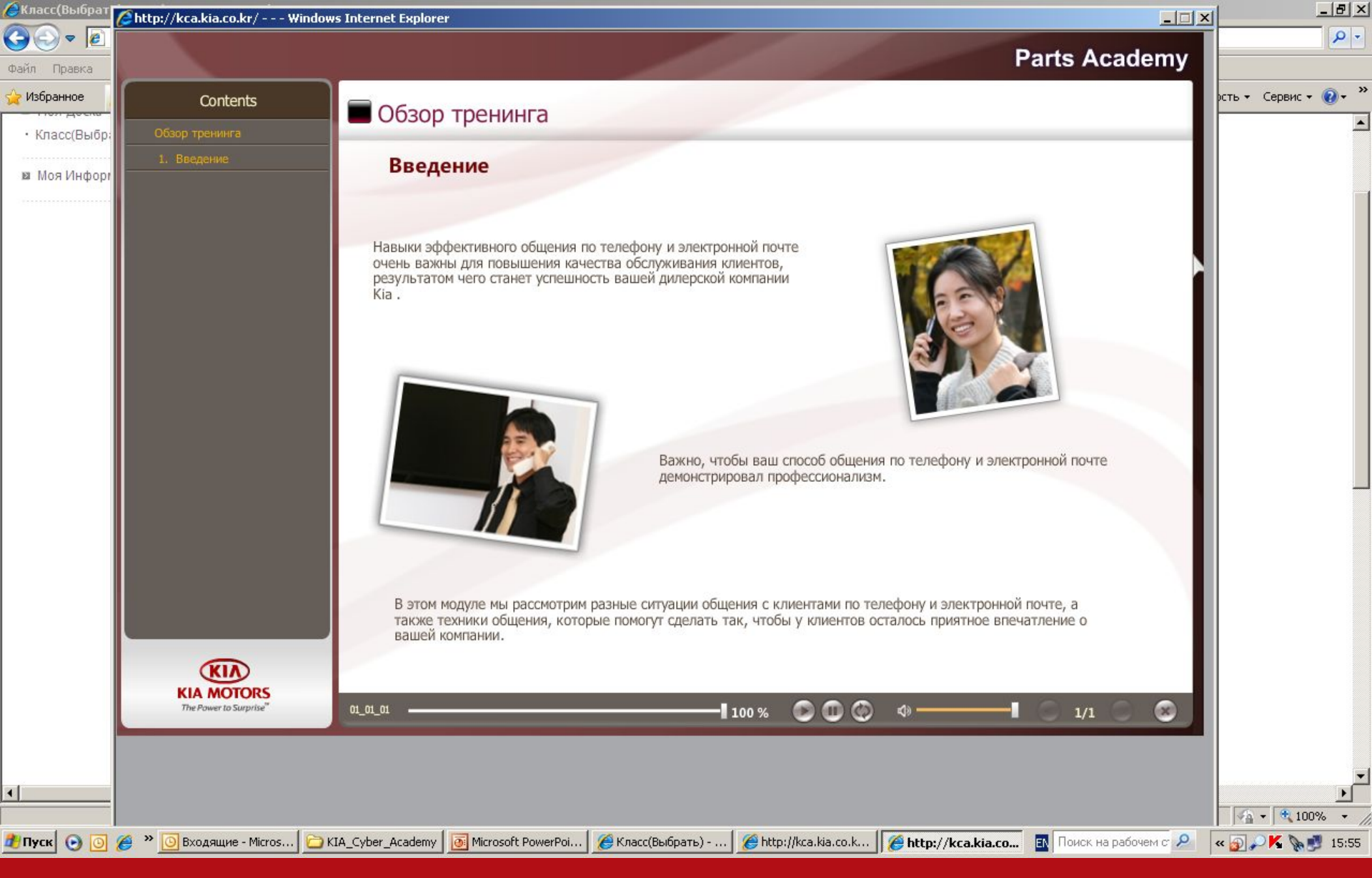

9. В новом окне откроется интерактивный интерфейс учебного модуля. Следуя подсказкам пройдите его, ответьте на вопросы теста и перейдите к следующему модулю.

| 🖉 Класс(Выбрать) - Windo                              | ows Internet Explorer                    |                                                                          |                                                           |                        |                                 |  |  |  |
|-------------------------------------------------------|------------------------------------------|--------------------------------------------------------------------------|-----------------------------------------------------------|------------------------|---------------------------------|--|--|--|
| 😋 💽 🔻 🙋 http://kca.k                                  | <b>via.co.kr</b> /hkmcb/wlc.learner/main | .do?&LISTOP=_SERIALISVALID%3DT%3B                                        |                                                           | 💌 🗟 🐓 🗙 🔽 Bing         | P -                             |  |  |  |
| Файл Правка Вид Избр                                  | ранное Сервис Справка                    |                                                                          |                                                           |                        |                                 |  |  |  |
| 🖕 Избранное 🛛 🏉 Класс(В                               | ыбрать)                                  |                                                                          |                                                           | 🏠 🔹 🔝 🔹 🖃 🖶 🔹 Страниц  | а 🔹 Безопасность 👻 Сервис 👻 🛞 👻 |  |  |  |
| 🛃 Всплывающее окно заблок                             | кировано. Чтобы просмотреть              | это всплывающее окно или другие возможности, щелкните здесь              |                                                           |                        | ×                               |  |  |  |
| KIA MOTORS<br>The Power to Surprise                   | Вступление                               | Моя Доска   Мой Офис   Оц                                                | r Square   Админист                                       | Русский × Logout       |                                 |  |  |  |
| ∎ Моя Доска                                           | 8 Класс(Выбра                            | ть)                                                                      | home > Моя Доска > Моя Доска > <b>Класс(Выбрать)</b>      |                        |                                 |  |  |  |
| <ul> <li>Моя Доска</li> <li>Класс(Выбрать)</li> </ul> | ::: Lecture(s) Registered :::            |                                                                          |                                                           |                        |                                 |  |  |  |
| 🛚 Моя Информация                                      | Job<br>Domain Level                      | Lecture Name                                                             | Lecture period On/Off                                     | State Cancel           |                                 |  |  |  |
|                                                       | Service Уровень К<br>1 те                | (MC KSAP Study- <u>Russian) Десять этапов процесса</u><br>ехобспуживания | 08/09/2010~07/11/2010 On                                  | In<br>Process Отменить |                                 |  |  |  |
|                                                       | ::: Lecture(s) Available :::             | KARISMA   Sales   Service   War                                          | Service   Warranty   Parts   TRP   Technical Training   - |                        |                                 |  |  |  |
|                                                       | Job Domain Leve                          | Lecture Name                                                             | On/Off line                                               | Lecture type State     |                                 |  |  |  |
|                                                       | Sales                                    | [KMC NCPT Study - English] Cadenza - Global Specificatio                 | ins On                                                    |                        |                                 |  |  |  |
|                                                       | Sales                                    | [KMC NCPT Study-Arabic] KIA cee'd                                        | On                                                        | Lecture                |                                 |  |  |  |
|                                                       | Sales                                    | [KMC NCPT Study-Chinese] AM                                              | On                                                        |                        |                                 |  |  |  |
| 4                                                     | Sales                                    | [KMC NCPT Study-Chinese] TD                                              | On                                                        |                        |                                 |  |  |  |
|                                                       | Sales                                    | [KMC NCPT Study-English] AM                                              | On                                                        |                        |                                 |  |  |  |
|                                                       | Sales                                    | [KMC NCPT Study-English] KIA Ceed (type 2007) 1th                        | On                                                        | Lecture                |                                 |  |  |  |
|                                                       | Sales                                    | [KMC NCPT Study-English] TD                                              | On                                                        |                        |                                 |  |  |  |
|                                                       | Sales                                    | [KMC NCPT Study-English] XM                                              | On                                                        |                        |                                 |  |  |  |
|                                                       |                                          |                                                                          |                                                           | -                      | ×                               |  |  |  |
|                                                       |                                          |                                                                          |                                                           | Интернет               |                                 |  |  |  |
| 🦺 Пуск 💽 🧿 🏉 » 🧕                                      | 🖸 Входящие - Місг 🛛 🛅 ТЕГ                | NDER 🛛 🔁 KIA_Cyber_Acad 🥻 🄏 Kia DDMS System                              | 🄏 Класс(Выбрат 🧕 Microso                                  | ft PowerP              | 🔎 🔍 🔊 🖊 🚷 👧 👮 🧶 12:30           |  |  |  |

10. Ваша задача пройти все руссифицированные модули Вашей специализации. Помните, что время, выделенное Вам на прохождение тренинга ограничено!

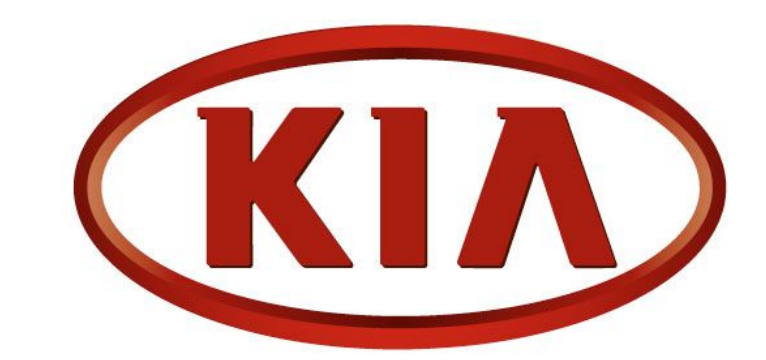

# **KIA MOTORS** The Power to Surprise<sup>TM</sup>

КИБЕР АКАДЕМИЯ КИА – возможность быстро провести обучение сотрудников дилерских предприятий базовым знаниям и стандартам.

Преимущество для Дилера – отсутствие расходов на командировку сотрудника и возможность обучения сотрудника на рабочем месте.

Сотрудники, прошедшие курсы КИБЕР АКАДЕМИИ демонстрируют более высокий уровень усвоения материалов в аудиторно-практических занятиях КИА АКАДЕМИИ дистрибутора.